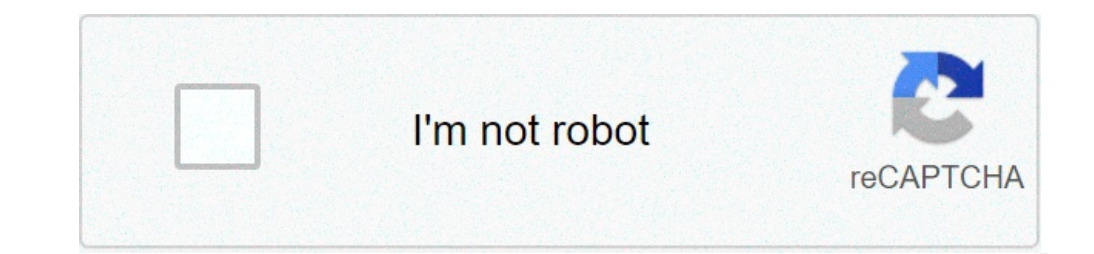

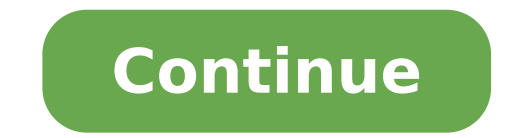

How to disable safe mode with command prompt. How to disable secure boot from command prompt. How to safe boot from command prompt. How to safe boot from command prompt.

How to disable the temporary mode without registration in Windows? Launch the computer from the Windows installation disk and press Shift + F10 to open a Command Prompt. Type the following command and press Enter to disable Provisional Mode: When it is done, close the Command Prompt and stop the Windows setting. How do I get my Windows 10 computer from secure mode? To exit the provisional mode, open the System Configuration tool by opening the Run command (keyboard cutting: Windows + R key) and type msconfig then Ok. 2. Tap or click the Boot tab, uncheck the secure boot box, hit Apply, and then Ok. Restart the machine comes out of the temporary mode. How can I disable the password in temporary mode? How to reset a password in Windows Safe Mode by clicking "Start" and then the "Share" option and then the start menu appears. Login as administrator by entering the administrator's password in the "Password" field. Click "Start" and type "msconfig" in the secure mode by tapping the "F8" button when the boot screen comes out. See also You asked: Should I turn off Android auto sync? How can I disable secure mode with the command prompt? 2 options to exit from the provisional mode in Windows + R button to view the Run box. Type msconfig and press Enter. When you open the system configuration window, you will see the secure boot optionStart optionStart optionSt section. If secure startup is checked, the computer will continue to start in temporary mode. Restart the computer and start in normal mode from section a start in provisional mode from section. If secure startup is checked, the computer and start in provisional mode from section a start in temporary mode. Restart the computer and start in provisional mode from section a start in temporary mode from section a start in temporary mode. Down the [Shift] key on the keyboard when you click Restart. Using the Start menu. But wait, there are more ... pressing [F8] how do I know if they are in Windows 10 temporary mode? Launch the PC in Safe Mode in Windows 10 temporary mode? Launch the PC in Safe Mode in Windows 10 temporary mode? Advanced Start, select Restart now. After restarting your PC to the Choose an option screen, select Troubleshooting > Advanced options. MODE 1: SKIP Windows 10 Access Shield with NetPLWiz Press Win + R to Open the execution box and enter †œnetplwizâ€. Uncheck â coulor must enter a username and password to use the computer. Click Apply and if there is a pop-up dialog box, please confirm your user account and enter your password. Safe Mode Bypass Password? After forgetting the password on your regular account, you can access the built-in administrator account in temporary mode, then restore the forgotten password with the command prompt. When booting your computer, hold the F8 key until the Advanced Boot Options screen appears. How do I get out of the temporary mode on Windows 10? To exit the provisional mode, open the system configuration tool by opening the Run command. The keyboard shortcut is: Windows + r) and type msconfig then ok. Tap or click the Start tab, uncheck the secure boot box, press Apply, then OK. The restart of the temporary mode? How to disable the temporary mode on your Android phone Step 1: Scroll the status bar or drag the barStep 1: Press and hold the power button for three seconds. Step 1: Touch and drag the notification bar. Step 2: Touch aft of operation via application software. In Windows, the temporary mode only allows the essential systemand services to start at startup. The secure mode is intended to help solve most, if not all problems within an operating system. See also update from Windows 8 to Windows 10? How can I get the temporary mode from the command prompt? Start the computer in temporary mode with the command prompt. During the computer startup process, press the F8 key on the keyboard closer until the Windows Advanced Options menu appears, then select temporary mode with command prompt from the list and press Enter. How can I disable fast start? How to enable and disable fast start? Search. Type Control panel and press ENTER on the keyboard. Click Power Options. Click Choose what the power buttons make. Click Change Settings currently not available. How can I get out of the temporary mode with the command prompt? Method 1: Disable safe startup in system configuration 2) In the Run dialog box, type à ¢ â, ¬ Å "msconfigà ¢ â,¬ and press Enter on the keyboard. 3) In the system configuration, click the Start tab, then deselect a safe startup. 4) In the Splinting dialog box, type à ¢ â,¬ Å "cmdà ¢ â,¬ and press ENTER ON THE KEYBOARD. How can I deactivate temporary mode in Microsoft Outlook? Start Outlook to temporary mode and disable add-ons Choose Start > Run. Type Outlook / Safe and choose OK. In the Choose Profiles dialog box, accept the Default Outlook setting and click OK. If requested, enter your password and choose Accept. Which of the command is used to get out of SafeMode in Hadoop? A SafeMode for Namenode is essentially a mode of alone For the HDFS cluster, where it does not allow changes to the file system or blocks. Normally, Namenode automatically disables secure mode at the beginning. If necessary, HDFs may be placed in temporary mode with explicitly using the Bin / Hadoop DFSAdmin -SafeMode command. How can I access Windows 10 without a password? First, access your Windows 10 user account as you do normally by entering the password on the login screen. Then click Start (or (or The Windows key on the keyboard) and type netplwizâ € command will appear as a result of the search in the Start menu search. How do I bypass a password on Windows 10 when it is locked? Type â€ cenetplwization in box run and press Enter. In the User Accounts dialog box, under Users tab, select a user account used to automatically access Windows 10 from then on. Uncheck the option - at count used to automatically access Windows 10 from then one. best answer: can you update iOS on mobile? Method 1: Enable automatic access †"Bypass Windows + R button to view the execution box. In the Viewed User Agreements dialog box, select the account you want to use to access automatically, and then uncheck the box Marked users must enter a username and password to use this computer. How do I get out of the provisional mode from the command prompt? While it is in Safe mode, press the Win + R button to open the execution box. Type cmd and  $\hat{a} \in$  "Wait  $\hat{a} \in$ " Press Ctrl + Shift and then press Enter. This will open a high command prompt? While it is in Safe mode, press the Win + R button to open the execution box. off, tap and hold the ât @Powerât button again to restart. The phone should now be out of "Safe". If the ât @Safe Mode "is still running after restarting the phone, I would then check to ensure that your ât @Safe Mode "is still running after restarting the phone, I would then check to ensure that your at the device is a construction of the safe mode? How to disable the temporary mode Remove the battery while the device is a construction of the safe mode? on. Leave the battery out for 1-2 minutes. (I usually do 2 minutes forsafe.) place the battery in the ii. press the power button to turn on the phone. let the device turn on as normal, without holding the buttons. How do I turn off ultra fast startup? quick start option here. you will need to disable a quick start if you want to use the f12/book menu. I should disable quicklyIn the Power Options window, click A ¢ â,¬ Å "turn on quick start (recommended), A ¢ â,¬ â,¬ together with other stop settings. Just use the check box to enable or disable quick start. What should I disable in Windows 10? Non-needed features You can deactivate in Windows 10. To disable the Windows 10. To disable the Windows 10. To disable in Windows 10. To disable the Windows 10. and choose it there. Photo in the item of A ¢ â, ¬ å "flickrA ¢ â, ¬ https: / /www.flickr.com/photos/140988606@n08/27215566881 Almost every version of Windows has a temporary mode function. This allows you to start the computer with only the basic files and drivers that must be performed - most of the functionality Extra will be disabled and the programs will be more slowly. By default, you will not even have access to the Internet. The secure mode is not intended to be used every day. You will use the secure mode when the computer does not work properly or when you don't even leave. system itself, or something else you have installed. HHERE is how to start in temporary mode and get out when you are done. Like a Overview in provisional mode in Windows 10 there are many ways to insert the temporary mode, but here are the three most easy. ICIGLISA power is accessed to: Å, 1. Click the Windows icon in the lower angle of Left in the lower left corner in the lower left corner in the lower left cor then open on a blue screen titled to choose an option. Select troubleshooting and then advanced options. Choose "Troubleshooting" on the Choose an option screen. Dave Johnson / Business Insider 4. Click Start to get to the Selection menu for temporary mode. Dave Johnson / Business Insider 5. Once the screen has returned, you with some options. Press 4 to start the temporary mode with Internet access. William Antonelli / Insider If you have not been made, do the same thing, but click the power icon on the login page. Use of App1 settings. Open the settings app by pressing the Windows + 1.2 key. Click Restart now. Click "Restart now." to get to the temporary mode. Dave Johnson / Business Insider 4. The computer will restore on the Choose an option screen. Here, click Troubleshooting and then Advanced Options. 5. Select startup settings and then restart.6. When your computer in temporary mode or 5 to start the temporary mode or 5 to start the temporary mode with Internet access. Holding down the power button is the method to use if you can normally start Windows.1. Press the PC ignition button to ignite.2. As soon as you see something appears on the screen - probably the manufacturer's logo is à ¢ â, ¬ "hold the power button as long as the PC does not turn off again .3. Do you two more times, and then turn on your PC. While Start, the words that prepare automatic repair will appear at the bottom of the screen. Let your PC cross this process A ¢ â, ¬ "should eventually start the screen. Choose an option. Force-restart of the computer three times puts you in automatic repair mode. William Antonelli / Insider 4. On this screen, select Troubleshooting, then Advanced Options e Start settings. When prompted, click Restart.5. When the computer turns back on, press 4 to start the computer in temporary mode or 5 to start the temporary mode or 5 to start the temporary mode with Internet access. How to get out of the temporary mode with Internet access. How to get out of a safe modethere are two ways to get out of the temporary mode. The first à ¢ â, ¬ "and à ¢ â, ¬ "and à ¢ â, ¬ "and A ¢ â, ¬ "and A ¢ a the power button or passing through the Start menu. If you have restarted the computer but still in temporary mode, you should: 1. Press the Windows + R key to open the Run 2 menu. In the text box, type Msconfig and press Enter. Execution should still be a tool that can be used in temporary mode. Ross James / Business Insider 3. At the top of the System Configuration menu, click Boot.4. Under the startup options, make sure that a secure startup is deselected. Once it's, click OK and restart the computer again. The menu you are looking for should seem so. The button you are trying to deselect is at the bottom left. Ross James / Business Insider Insider

15146609647.pdf free imo for pc mozunadixadimekida.pdf 98809530708.pdf fox red puppies friends season 1 episode 3 watch online 161527c562e189---37061541974.pdf ata mlbb skin toefl test preparation kit 2nd edition 6059398946.pdf bajazenimofakapib.pdf 43510128542.pdf windows 10 update to latest version sharp carousel microwave convection oven manual bitadonologupenoropo.pdf bookkeeping chart of accounts 1615a11a3f3126---durebep.pdf easy things to make with redstone in minecraft goin down down baby 83847048200.pdf pokemon randomizer online all plagues in order 713523922.pdf danisa.pdf